## NIHCArewards Instructions for the ALREADY ENROLLED Member Portal

~ Please use Google Chrome or Firefox ~

The following are a set of instructions for the new member portal, called Already Enrolled. These are instructions for members that have <u>already</u> signed up and enrolled in the fitness reimbursement program(s). **IF** a member chooses not to access the online member portal, it will not affect their reimbursement; the member portal is an alternative option to view, make changes and edit their member information online.

## Member Login instructions ...

**To access the online member portal**, first navigate to NIHCArewards.org and click on "THE NEW MEMBER PORTAL – ALREADY ENROLLED" option.

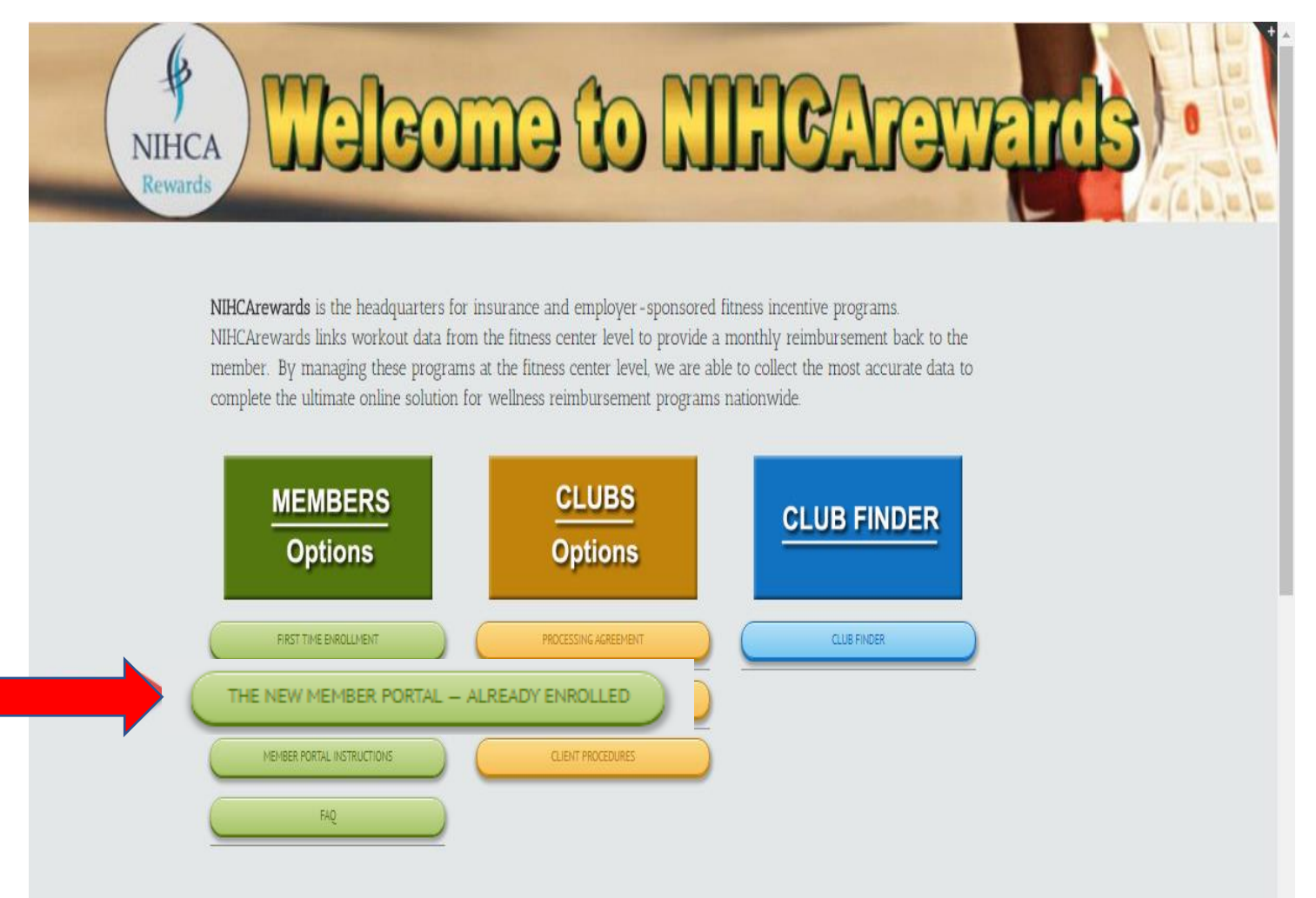

The next screen is the **Member Sign In** screen. The member must have an email address on their record and a corresponding password in order to log on to the system. If not, the options are 1) "Forgot your email address/Invalid email address" which will redirect the member to verify member information. 2) "Not enrolled? Enroll here" which will redirect to First Time Enrollment and 3) "Forgot Password" which will allow the member to reset their password.

| 1 Type Email Ac | ddress               |                |
|-----------------|----------------------|----------------|
| Type Passwor    | ord                  |                |
| Remember m      | ne                   | Login          |
| Forgot your em  | nail address/Invalid | email address? |
| Forgot passwor  | rd?                  |                |

## Option 1: "Forgot your email address / Invalid email address?"

This is a verification process that involves a series of screen shots below. **NOTE: If a member had previously** entered a dupliate email in the system upon enrollment, they will now need to follow the below process in order to re-enter a unique email.

|               | Member SignIn                                                                                     |  |
|---------------|---------------------------------------------------------------------------------------------------|--|
|               | Type Email Address                                                                                |  |
|               | Type Password                                                                                     |  |
|               | Remember me Login                                                                                 |  |
| $\rightarrow$ | Forgot your email address/Invalid email address?<br>Not enrolled? Enroll here<br>Forgot password? |  |

*First,* enter the name of Insurance Company.

| Enter Insurance details         |   |
|---------------------------------|---|
| insurance Company:              |   |
| Please Select Insurance Company | • |
|                                 |   |
|                                 |   |
|                                 |   |
|                                 |   |

*Second*, enter the name of the **Club** the member belongs to.

| Club     | <br> |  |
|----------|------|--|
| Continue |      |  |
|          |      |  |

<u>Attention ONLY LA Fitness members</u>: As an LA Fitness member, they will type LA Fitness into the Club screen below. At this point, a picklist will drop down with two options: LA Fitness – Minnesota and LA Fitness – National. If the member enrolled at a Minnesota-based LA Fitness, they choose LA Fitness – Minnesota; If they signed up at a facility OUTside of Minnesota, they choose LA Fitness – National.

| Club    |                 |  |
|---------|-----------------|--|
| LA Fitn |                 |  |
| LA Fitn | ess - Minnesota |  |
| LA Fitn | ess - National  |  |
|         |                 |  |
|         |                 |  |
|         |                 |  |

*Third,* this screen asks for the DOB, Subsriber ID # and an email address that the member can access within 30 minutes.

| Date Of Birth:       | Please note: We recommend that you use Google<br>Chrome or Firefox to complete this process: please                                                                                                    |
|----------------------|----------------------------------------------------------------------------------------------------|
| Insurance Member ID# | log off and use one of the browsers we suggest. The 3<br>fields displayed are required. The DOB and ID# fields<br>HAVE TO MATCH what is currently in the system; if<br>your ID# changed at the beginning of the month, the<br>system may still have your old Insurance ID#. If your<br>Subscriber ID# has changed recently, do not change   |
| Email address:       | your insurance information until the 1st of the<br><u>following</u> month. The 3rd field, the email address,<br>needs to be a current email address that you will be<br>able to access within the next 30 minutes. A                                                                                                    |
| Enroll               | address; you will have 30 minutes to access that code<br>so that you may complete the verification process<br>otherwise the system, for safety and security reasons,<br>will time out. NOTE: The verification code will be sent<br>immediately to your email; if you do not receive it,<br>please check your junk mail, spam or promotional |

*Fourth,* a verification code will be sent immediately to the email that was entered. (Check your spam or junk email if you do not receive it. If you have gmail, also check your "promotions" folder.)

| Hello,                                                                |
|-----------------------------------------------------------------------|
| <br>Please use following code to activate your account<br>Code: 12228 |
| Thanks                                                                |

*Fifth,* take the verification code from the email and enter it into the Verification Code field and click *Verify*.

| A verification code has been sent in your email address, please enter that verification code to continue. |
|----------------------------------------------------------------------------------------------------|
| <br>Verification Code                                                                                     |
|                                                                                                    |
| Verify                                                                                                    |

*Sixth,* The member will complete a disclaimer. The member will need to click the empty box to agree and then click *Apply*.

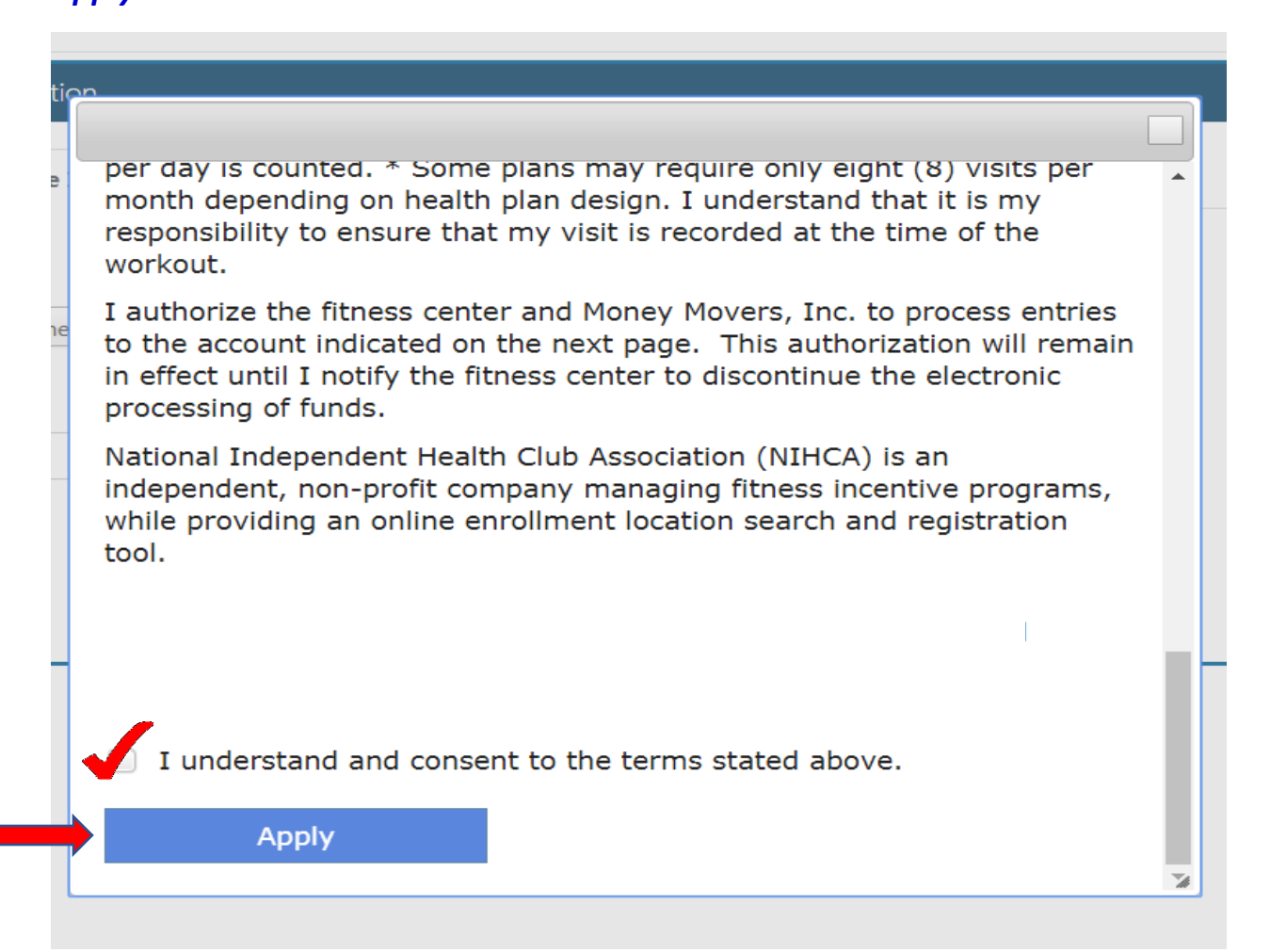

**Seventh,** Member will see a screen with current profile information that exists in the NIHCArewards system currently; confirming all information is up to date. <u>Please remember</u> the email address and password, at this point, for log-in purposes. To continue, click **ALREADY ENROLLED**.

| First Name                                                  | Middle Name         |          | Last Name                |  |
|-------------------------------------------------------------|---------------------|----------|--------------------------|--|
| courtney                                                    |                     |          | test                     |  |
| Gym Barcode                                                 |                     |          |                          |  |
| TESTN                                                       |                     |          |                          |  |
| Email Address *                                             | Password *          |          |                          |  |
| test@test.com                                               | •••••               |          |                          |  |
| Address                                                     |                     |          |                          |  |
| TEST                                                        | ]                   |          |                          |  |
|                                                             |                     |          |                          |  |
| City                                                        | State               | Zip Code |                          |  |
| Hazel Run                                                   | Alabama 💌           | 56241    |                          |  |
| Member Dues Amount                                          | Account Type        |          |                          |  |
| \$ 0.01                                                     | Checking            | *        |                          |  |
| Routing Number                                              | Bank Account Number |          | Insurance Subscriber ID# |  |
| 000000000 - INSURANCE                                       | XXXXX8888           |          | TESTN                    |  |
| Group Number                                                | Dependent ID        |          |                          |  |
| 000000                                                      | 00                  |          |                          |  |
| 'Please note                                                |                     |          |                          |  |
| Remember your email address and password in order to        |                     |          |                          |  |
| advance to the member portal; click Already Enrolled below: |                     |          |                          |  |
| ALREADY ENROLLED                                            |                     |          |                          |  |
|                                                             |                     |          |                          |  |
|                                                             |                     |          |                          |  |

*Eighth,* a "Thank you" page will appear. Click *ALREADY ENROLLED* to continue.

| Thank you for making changes to your profile and updating your email:                          |  |
|------------------------------------------------------------------------------------------------|--|
| If your insurance plan has changed, be sure to not make that change until after                |  |
| you have received your last reimbursement from your current plan.                              |  |
| If you have joined another club, you will be allowed to make that change when you click below. |  |
| Already Enrolled                                                                               |  |

*Lastly,* the member will be redirected back to the **Member Signin** page to complete the email address and password. At this point, the member should gain access to the member portal. Double check any miss spellings to the email address and/or the password before clicking *Login*.

| Member SignIn                                                                                     |
|---------------------------------------------------------------------------------------------------|
| <br>Type Email Address                                                                            |
| <br>Type Password                                                                                 |
| Remember me Login                                                                                 |
| Forgot your email address/Invalid email address?<br>Not enrolled? Enroll here<br>Forgot password? |

Option 2: "Not enrolled? Enroll here"

If the member has never enrolled at the fitness center nor online, then this path will direct them to First Time Enrollment. (The member would be directed through a series of screen shots to enable the member to sign up for the first time in NIHCArewards.)

| Member SignIn                                                        |                                    |
|----------------------------------------------------------------------|------------------------------------|
| Type Email Address                                                   |                                    |
| Type Password                                                        |                                    |
| Remember me                                                          | Login                              |
| Forgot your email add<br>Not enrolled? Enroll he<br>Forgot password? | ress/Invalid email address?<br>ere |

## Option 3: "Forgot Password?"

Forgot Password will allow the member to reset their password.

| Member SignIn                                                 |                   |
|---------------------------------------------------------------|-------------------|
| 1 Type Email Address                                          |                   |
| Type Password                                                 |                   |
| Remember me                                                   | Login             |
| Forgot your email address/Invali<br>Not enrolled? Enroll here | id email address? |

Type in an email address and click **Send**.

| Forgot Password                                   |
|---------------------------------------------------|
| Enter email address associated with your account. |
| Email Address                                     |
| Send Redirect To SignIn                           |

If that email address is not in NIHCArewards, an error screen will appear (see screenshot below). Click on *Redirect to SignIn* and choose "*Forgot Email Address*". (Follow Option 1 on page 2 of this document, to continue.)

| Enter email address associated with your account.<br>Email-Address is invalid.<br>TEST@gmail.com | Enter email address associated with your account. Email-Address is invalid. TEST@gmail.com Send Redirect To SignIn | Forgot Password                                   |   |
|--------------------------------------------------------------------------------------------------|----------------------------------------------------------------------------------------------------|---------------------------------------------------|---|
| Email-Address is invalid. TEST@gmail.com                                                         | Email-Address is invalid.         TEST@gmail.com         Send       Redirect To SignIn                             | Enter email address associated with your account. |   |
| TEST@gmail.com                                                                                   | TEST@gmail.com       Send       Redirect To SignIn                                                                 | Email-Address is invalid.                         | ] |
|                                                                                                  | Send Redirect To SignIn                                                                                            | TEST@gmail.com                                    | ] |
|                                                                                                  | Send Redirect To SignIn                                                                                            |                                                   | - |

# Once Logged In ...

## My Profile

When the email address and password have been correctly entered, the member portal screen will display. The first screen will display the member's *My Profile* information. The member's personal information including address, DOB, email address and phone number can be viewed or updated on this screen. IF changes have been made, the *Update* button <u>must be clicked</u> to save the changes.

| TACCOUNT Information    | 1 | My Profile              |             |                      |          |          |
|-------------------------|---|-------------------------|-------------|----------------------|----------|----------|
| & Reimbursement History |   | First Name              | Middle Name |                      | Last Nam |          |
| 🖞 My Profile            |   | Holly                   | Middle Name |                      | Holly    | ne       |
| ? FAQ                   |   |                         |             |                      |          |          |
|                         |   | Address                 |             |                      |          |          |
|                         |   | 333                     |             |                      |          |          |
|                         |   |                         |             |                      |          |          |
|                         |   |                         |             |                      |          |          |
|                         |   | City                    |             | State                |          | Zip Code |
|                         |   | Hazel Run               |             | Minnesota            | *        | 56241    |
|                         |   |                         |             |                      |          |          |
|                         |   | Date Of Birth           |             | Phone#               |          |          |
|                         |   | 12/02/1966              |             | 320-564-0000         |          |          |
|                         |   |                         |             |                      |          |          |
|                         |   | Email Address           |             |                      |          |          |
|                         |   | Holly@gofar.com         |             |                      |          |          |
|                         |   |                         |             |                      |          |          |
|                         |   | Monthly Membership Dues |             | Rewards Enrollment [ | Date     |          |
|                         |   | \$ 50.00                |             | 03/21/2018           |          |          |
|                         |   |                         |             |                      |          |          |
|                         |   | Member Status           |             | Update               |          |          |
|                         |   | Cancelled               |             |                      |          |          |
|                         |   |                         |             |                      |          |          |

#### Account Information

Under *Account Information*, the member may update their bank account information by clicking the blue *Change* button to change the account number. The routing number can be changed by typing part of the routing number and waiting for the system to display options. The account type can be updated by utilizing the pull-down options under "account type". Once changes have been made, the *Update* button <u>must be clicked</u> to save the changes.

| 🚰 Account Information   | Change Account Ir | nformation                      |                        |        |
|-------------------------|-------------------|---------------------------------|------------------------|--------|
| A Reimbursement History |                   |                                 | _                      |        |
| 🐣 My Profile            | Bank Information  | Insurance Information Club Info | ormation               |        |
| ? FAQ                   | Routing Number    |                                 | Bank Account Number    |        |
|                         | 02121             |                                 | New account number her | Change |
|                         | 021213313 - G     | GRAND BANK, NA.                 | A                      |        |
|                         | 031207885 - G     | GRAND BANK, NA.                 |                        |        |
|                         | 042103350 - G     | GRANT COUNTY DEPOSIT BAN        | K                      |        |
|                         | 053207957 - G     | GRANDSOUTH BANK                 | Account Typ            | e      |
|                         | 067014466 - G     | GRAND BANK & TRUST OF FLO       | RIDA Checking          | •      |
|                         | 072414378 - G     | GRAND RIVER BANK                |                        |        |
| Updat                   | e 074909218 - G   | GRANT COUNTY STATE BANK         |                        |        |
|                         | 075908616 - G     | GRAND MARSH STATE BANK          | -                      |        |

#### Insurance Information

A member may also view or update their insurance information by clicking on the *Insurance Information* tab. If a member chooses to change their insurance company, a pop-up will display and the member will be required to agree to the terms of the new insurance company by clicking the "I agree" box before they can proceed (see second screen shot below). If the member chooses an insurance company that is not compatible with their current club (meaning if the club is not signed up or not yet approved in that insurance company's network), an error message indicating "*the insurance is not approved for the club*" will display.

<u>Please note</u>: If there is a change in insurance, the insurance information should not be changed until the **1st of the** <u>following</u> month that the plan became effective. If the change is made too soon, a reimbursement may result in forfeiture.

| ank Information  | Insurance Information | Club Info | mation               |       |    |
|------------------|-----------------------|-----------|----------------------|-------|----|
| Insurance Compar | ny                    |           | Insurance Member ID# |       |    |
| Insurar          | nce Company Name      | •         | XXX2345              | Chang | ge |
| Group Number     |                       |           |                      |       |    |
|                  |                       |           |                      |       |    |
|                  |                       |           |                      |       |    |
|                  |                       |           |                      |       |    |

The member will complete a disclaimer if changes were made. The member will need to click the empty box to agree and then click *Apply*. If the member changes their mind and does not wish to proceed, clicking the box in the upper right corner of the pop-up will cancel the process.

| tio | n                                                                                                    | Cancel |
|-----|----------------------------------------------------------------------------------------------------|--------|
|     |                                                                                                    |        |
| Ð   | per day is counted. * Some plans may require only eight (8) visits per<br>month depending on health plan design. I understand that it is my<br>responsibility to ensure that my visit is recorded at the time of the<br>workout.                           |        |
| пe  | I authorize the fitness center and Money Movers, Inc. to process entries<br>to the account indicated on the next page. This authorization will remain<br>in effect until I notify the fitness center to discontinue the electronic<br>processing of funds. |        |
|     | National Independent Health Club Association (NIHCA) is an<br>independent, non-profit company managing fitness incentive programs,<br>while providing an online enrollment location search and registration<br>tool.                                       |        |
|     |                                                                                                    |        |
|     | I understand and consent to the terms stated above.                                                                                                    |        |
| 7   | Apply                                                                                                    |        |
|     |                                                                                                    |        |

#### **Club Information**

A member may view or change their club by clicking on the *Club Information* tab. If a member needs to update their Barcode, they may change that information here as well. (See *Update Barcode Area* on Page 12.)

| Secount Information     | L Change               | Account Information                            |             |                      |        |
|-------------------------|------------------------|------------------------------------------------|-------------|----------------------|--------|
| 峰 Reimbursement History | Deals Inform           |                                                |             |                      |        |
| 🐣 My Profile            |                        |                                                |             |                      |        |
| ? FAQ                   | <i>c</i> 1.1. <i>n</i> |                                                |             |                      |        |
|                         | Club#                  | Clubs                                          | Barcode     | Club enrollment date | Action |
|                         | 317                    | ES16715- Regional Wellness Center - Esterville | Bobsthebest | 03/21/2018           | Edit   |
|                         |                        |                                                |             |                      |        |
|                         | Update                 |                                                |             |                      |        |
|                         |                        |                                                |             |                      |        |
|                         |                        |                                                |             |                      |        |

The member has the ability to change clubs. In order to change clubs, the member must follow a 3 step process:

*First,* the member must click on *My Profile* and edit their Monthly Membership Dues to what they pay per month at their <u>new</u> club they are switching to; the member needs to click *Update* to save.

| 1 | Account Information   | 1            | My Profile              |             |                      |         |          |   |
|---|-----------------------|--------------|-------------------------|-------------|----------------------|---------|----------|---|
|   | Reimbursement History |              | First Name              | Middle Name |                      | Last Na | me       |   |
|   | My Profile            |              | Holly                   |             |                      | Holly   |          |   |
|   | FAQ                   |              |                         |             |                      |         |          |   |
|   |                       |              | Address                 |             |                      |         |          |   |
|   |                       |              | 555                     |             |                      |         |          |   |
|   |                       |              |                         |             |                      |         |          |   |
|   |                       |              | City                    |             | State                |         | Zip Code |   |
|   |                       |              | Hazel Run               |             | Minnesota            | -       | 56241    |   |
|   |                       |              |                         |             |                      |         |          |   |
|   |                       |              | Date Of Birth           |             | Phone#               |         |          | 7 |
|   |                       |              | 12/02/1966              |             | 320-564-0000         |         |          |   |
|   |                       |              | Ena sil Address         |             |                      |         |          |   |
|   |                       |              | Holly@gofar.com         |             |                      |         |          |   |
|   |                       |              |                         |             |                      |         |          |   |
|   |                       | $\langle$    | Monthly Membership Dues |             | Rewards Enrollment [ | Date    |          |   |
|   |                       | $\backslash$ | \$ 50.00                |             | 03/21/2018           |         |          |   |
|   |                       |              |                         |             |                      |         |          |   |
|   |                       |              | Member Status           |             | Update               | -       |          |   |
|   |                       |              | Cancelled               |             |                      |         |          |   |
|   |                       |              |                         |             |                      |         |          |   |

**Second,** go back to **Account Information** and click the third tab over that says **Club Information**. By clicking on the **Edit** button, it will display a pop-up box below.

| Reimbursement History |             | Account information          |                  |         |                      |        |
|-----------------------|-------------|------------------------------|------------------|---------|----------------------|--------|
| 🐣 My Profile          | Bank Inform | ation Insurance Information  | Club Information |         |                      |        |
| ? FAQ                 |             |                              |                  |         |                      |        |
|                       | Club#       | Clubs                        |                  | Barcode | Club enrollment date | Action |
|                       | 6437        | ES9806- LA Fitness - BROOKLY | 'N PARK          | K555    | 02/26/2018           | Edit   |

**Third,** a pop- up box appears (see to the right). The member will start typing the club's name into the **Club** field. A picklist will drop down and the member can choose the new club name that they now have a paid membership at. Members will also need to know their new fitness center **Barcode** at their new club. (If the member doesn't know their Barcode, they should call their new club and get the barcode that the club has assigned to them.) Please note: Only clubs compatible with the member's insurance provider will be displayed as an option. Some clubs don't participate in every program.

**Update Barcode area:** This area can also be used to update the member's barcode (a correct barcode is a requirement; if the member doesn't know it, they must ask the club before completing this step). To change the **Barcode** field, click the **Edit** button and simply update the barcode when the pop-up displays. Once all changes are made, the dark blue **Update** button must be clicked to make the final save of all updated changes.

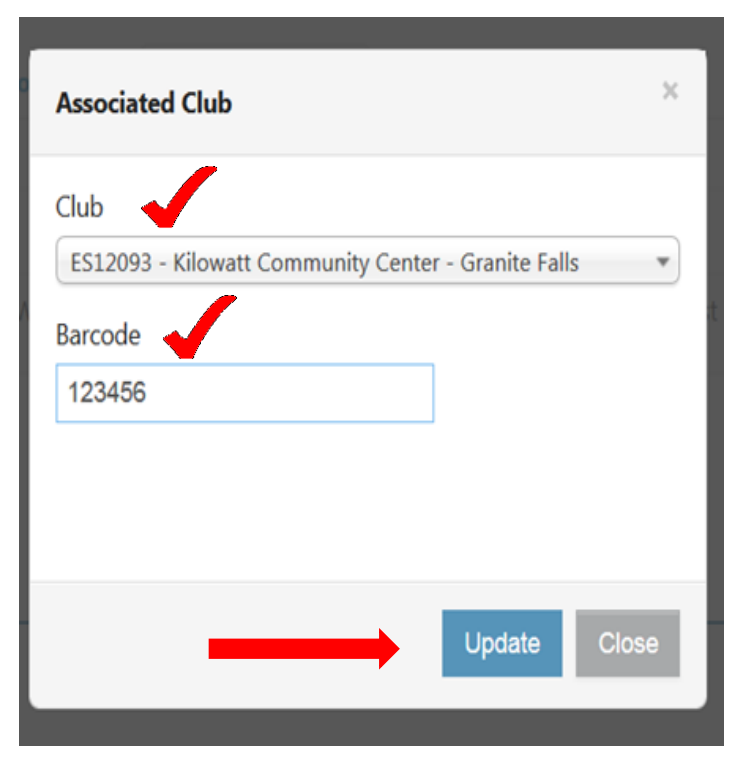

#### **Reimbursement Detail**

This next section is the *Reimbursement Detail*. This section displays the history of reimbursements for the member. Approved and denied reimbursements are listed on this screen.

The **"Month/year"** column lists the month when the file was sent to the insurance companies for approval. The **"Processed for Month/Year"** column lists the calendar month from which the workouts were completed. If reimbursements are approved, the reimbursement date will appear in the **"Amount Credited Date"** column. If reimbursements are denied, the reason will be noted in the **"Result"** column. <u>Please note:</u> The "Amount Credited Date" reflects the date that the processor posted the ACH; the member would expect to see the ACH into their bank account in 3-5 business days <u>AFTER</u> the Amount Credited Date.

| 🐸 Account Information   | Reimburser    | m History                   |           |                |             |         |                   |                  |            |                             |
|-------------------------|---------------|-----------------------------|-----------|----------------|-------------|---------|-------------------|------------------|------------|-----------------------------|
| 🏤 Reimbursement History |               |                             |           |                |             |         |                   |                  | Amount     |                             |
| 🐣 My Profile            | Month/year    | Processed for<br>Month/Year | Insurance | Club Location  | Utilization | Amount  | Submitted<br>Date | Response<br>Date | Credited   | Result                      |
| ? FAQ                   | February/2018 | February/2018               |           |                | 12          | \$0.00  | 03/09/2018        | butt             | Dute       | Result                      |
|                         |               |                             |           |                |             |         |                   |                  |            |                             |
|                         | January/2018  | January/2018                | Exa       | mple           | 16          | \$20.00 | 02/12/2018        | 02/21/2018       | 02/23/2018 | Member fully<br>reimbursed. |
|                         | December/2017 | December/2017               |           |                | 12          | \$20.00 | 01/10/2018        | 01/25/2018       | 01/29/2018 | Member fully<br>reimbursed. |
|                         | November/2017 | November/2017               | Minnosota | Contor Cranito | 17          | \$20.00 | 12/11/2017        | 12/19/2017       | 12/22/2017 | Member fully<br>reimbursed. |

There are instances where funds are returned to the insurance partner when either 1) the member has failed to update their banking information <u>and</u> 3 months or more have passed or 2) a paid reimbursement for a member has "returned" (account closed, account cancelled, etc.) <u>and</u> the member did not correct their banking information within 3 months or more.

| Month/year    | Processed for<br>Month/Year | Insurance<br>Company | Club Location | Utilization<br>No | Amount   | Submitted<br>Date | Response<br>Date | Amount<br>Credited Date | Result                               |
|---------------|-----------------------------|----------------------|---------------|-------------------|----------|-------------------|------------------|-------------------------|--------------------------------------|
| March/2017    | March/2017                  |                      |               | 12                | \$-20.00 |                   |                  | 03/20/2018              | Funds returned to insurance partner  |
| March/2017    | March/2017                  |                      |               | 12                | \$20.00  | 04/10/2017        | 04/19/2017       |                         | Member Reimbursed                    |
| March/2017    | February/2017               |                      |               | 12                | \$0.00   | 04/11/2017        | 04/19/2017       |                         | Reimbursement Already<br>Distributed |
| February/2017 | February/2017               |                      |               | 12                | \$-20.00 |                   |                  | 03/20/2018              | Funds returned to insurance partner  |
| February/2017 | February/2017               |                      |               | 12                | \$20.00  | 03/16/2017        | 03/23/2017       |                         | Member Reimbursed                    |

### FAQ

The last tab is the *FAQ* section. This section addresses many of the most common questions a member may have when participating in the Member Portal within the NIHCArewards system.

| Account Information    | L FAQ                                                                                                    |
|------------------------|----------------------------------------------------------------------------------------------------|
| Areimbursement History | Member Portal "Already Enrolled" FAQ's                                                                                                    |
| 👃 My Profile           | Q. What if I don't remember my username and password?                                                                                                    |
| <b>?</b> FAO           | A. Please select the Forgot Password option to obtain a new username and password.                                                                       |
|                        | Q. Can my spouse and I use the same email address?                                                                                                    |
|                        | A. No, each person that enrolls will need to have their own unique email address.                                                                        |
|                        | Q. How do I update my banking information?                                                                                                    |
|                        | A. You will login with your username and password. Select the Account Information tab. Go to Bank Information and update. Remember to save your changes. |
|                        | Q. I switched clubs. How do I change them on the NIHCA site?                                                                                             |
|                        | A. Select the Account Information tab (Reminder: Please have your new barcode or member number) and type in the name of the new club. Save your changes. |

## Changing the member's password within the Member Portal & Logging Out

Members may change their passwords by choosing the pulldown next to their name in the upper right corner. This is also how the member logs out of the portal. The printer icon in this same corner can be used to print any of the screens as they are displayed.

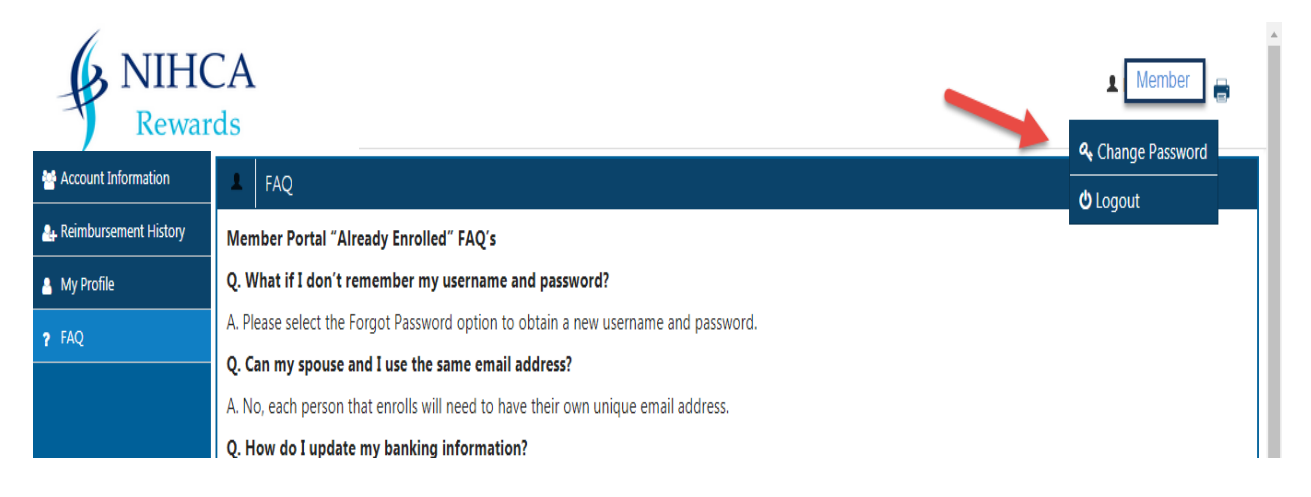

## Assistance

If the member has questions about NIHCArewards, they can reach out to their health club <u>or</u> they may call their Customer Service number on the back of their insurance card. NIHCArewards will take calls and questions from the Insurance company(s)/providers and each health club on the member's behalf. <u>*Please be advised*</u>, NIHCArewards is only able to field calls regarding members from health clubs and insurance companies.